# Segway-Ninebot アプリ使用方法 ~S-PRO~

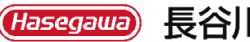

長谷川工業株式会社

目次

Hasegawa

●目次……2 ●アプリのインストール方法 アプリをインストール・・3 ●新規登録方法 新規登録1/3 · · · · · 4 新規登録2/3 · · · · · 5 新規登録3/3 · · · · · 6 ●S-PRO用アプリ使用方法 メインページ・・・・・7 メニュー・・・・・・ 8 S-PRO各種設定·····9 ナインボット本体設定・10 車体情報……11 本体とのペアリングを解除する・12 ●チュートリアル方法 チュートリアル1/2・・・13 チュートリアル2/2・・・14

2

## アプリをインストール

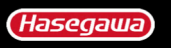

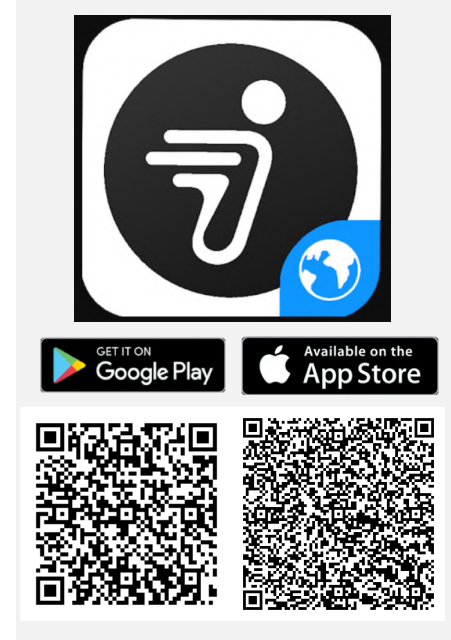

上のQRコードをスキャンして Segway-Ninebot APPを インストールしてください。

システム要件:iOS 9.0以降、Android 4.3以上
 対応デバイス:iPhone、iPad、iPod touch、
 その他Androidスマートフォン
 言語:ロシア語、ドイツ語、イタリア語、
 日本語、フランス語、ポーランド語、
 簡体字中国語、英格字中国語、英語、
 スペイン語、韓国語
 年齢制限:3歳以上

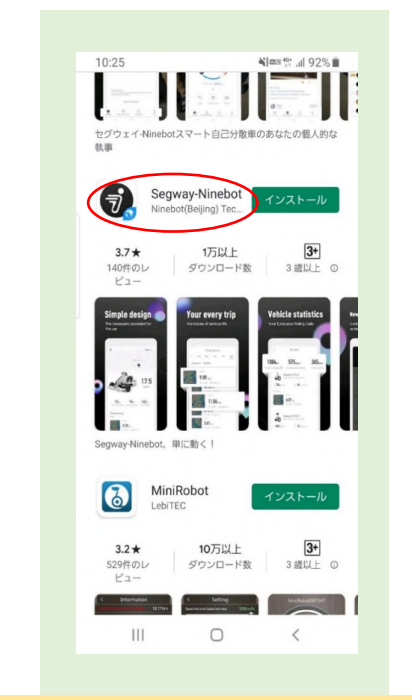

1.左のQRコードをスキャンするか、google playアプリまたは App Storeアプリで[ ナインボット ]と検索してください。 2.ロゴマークの右下に小さい地球が表示されている [ Segway-Ninebot ]アプリをタップしてください(赤〇部分)。

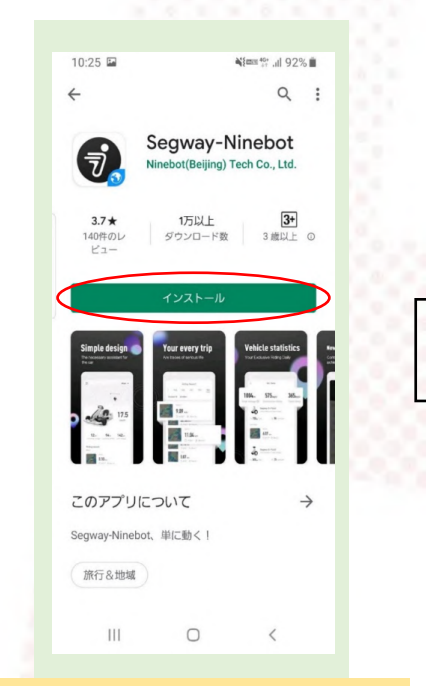

3.インストールをタップしてアプリを インストールしてください(赤〇部分)。

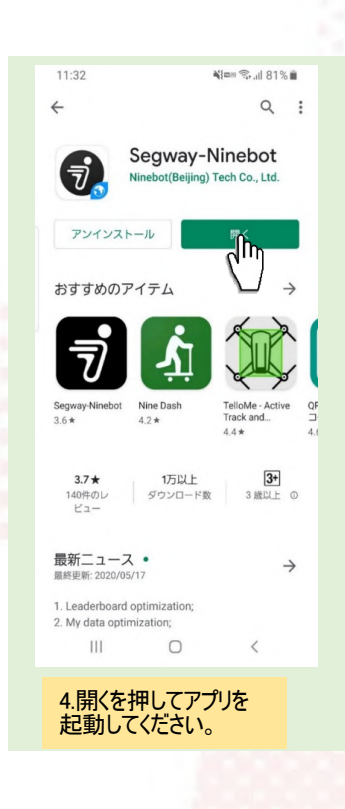

## 新規登録1/3

Hasegawa

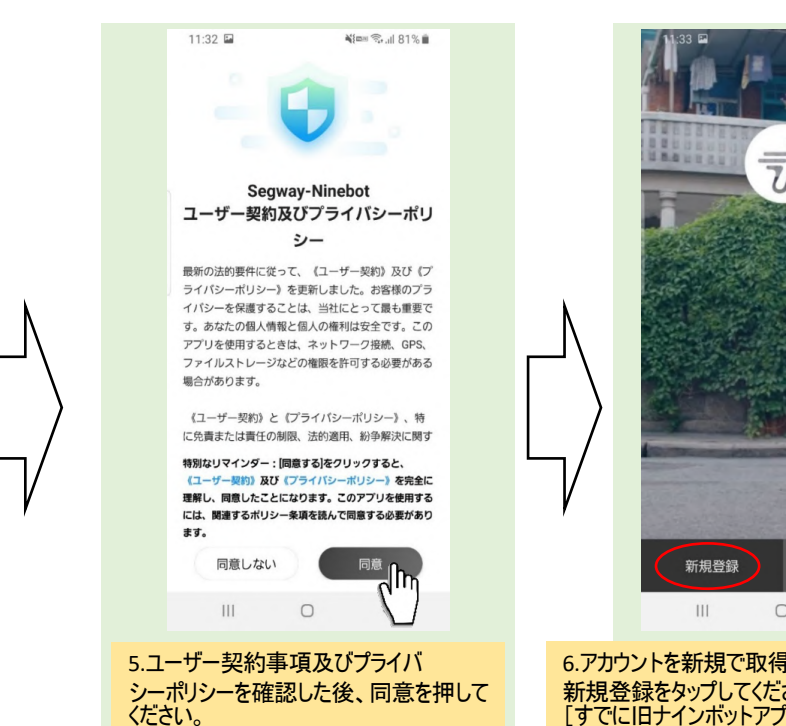

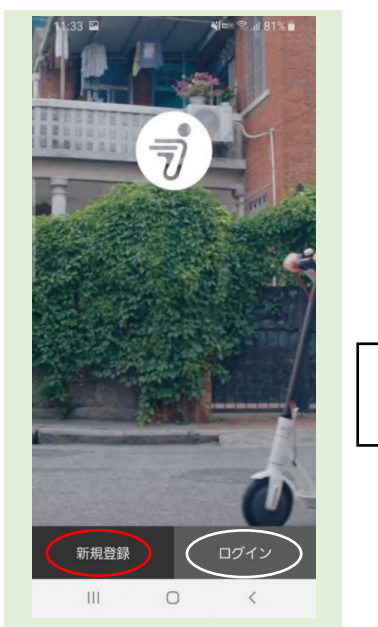

6.アカウントを新規で取得される方は 新規登録をタップしてください(赤〇部分)。 [すでに旧ナインボットアプリでアカウントを 取得されている方はログインをタップして ログインをしてください(白〇部分)。]

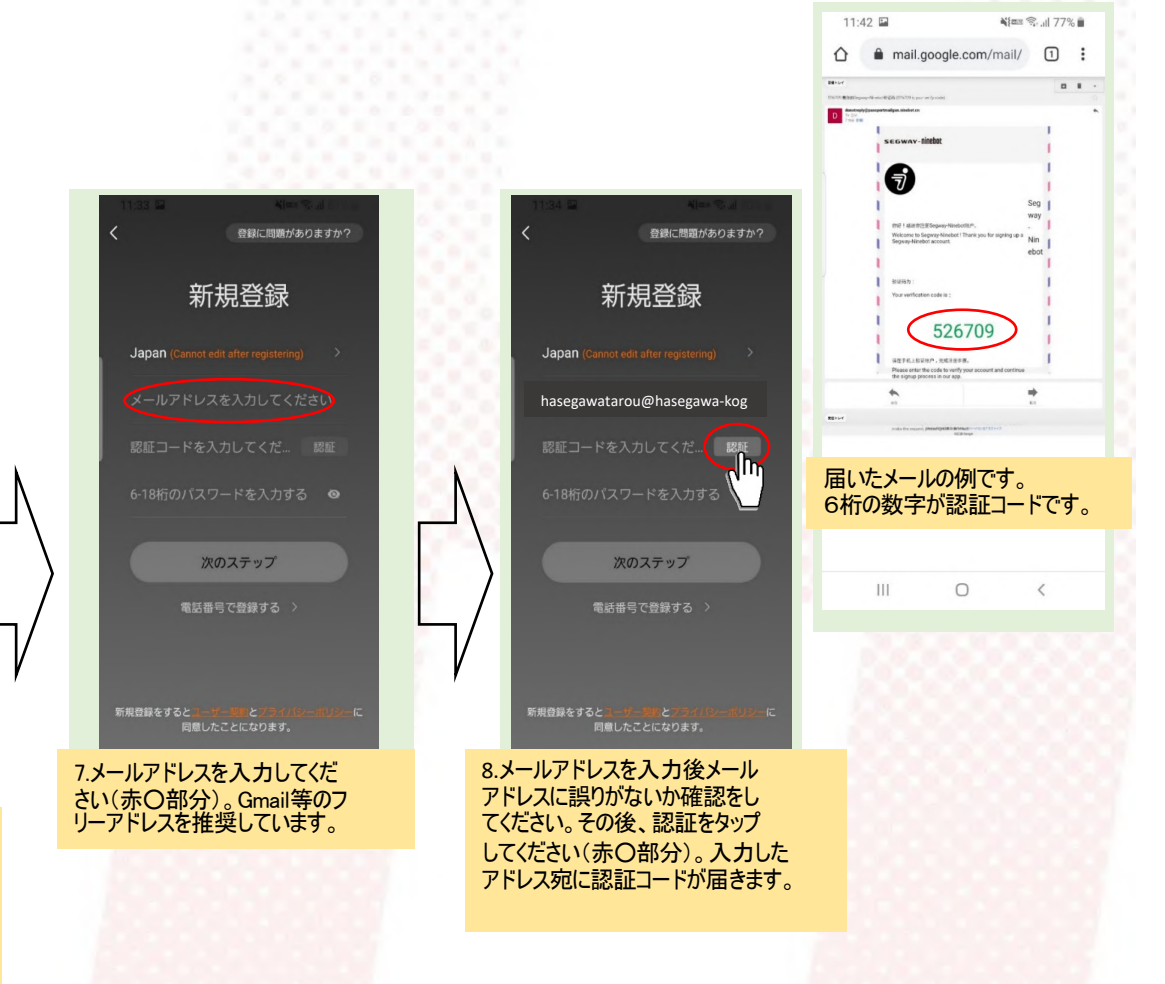

4

## 新規登録2/3

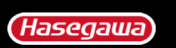

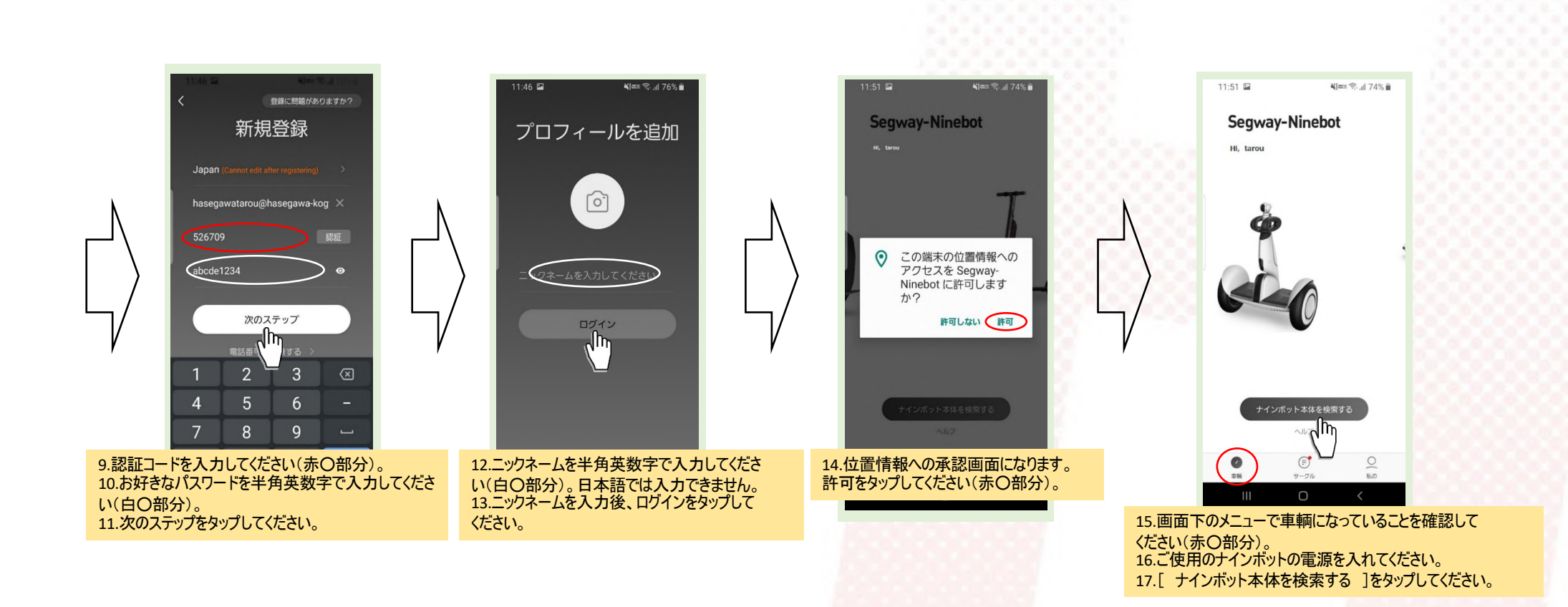

## 新規登録3/3

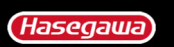

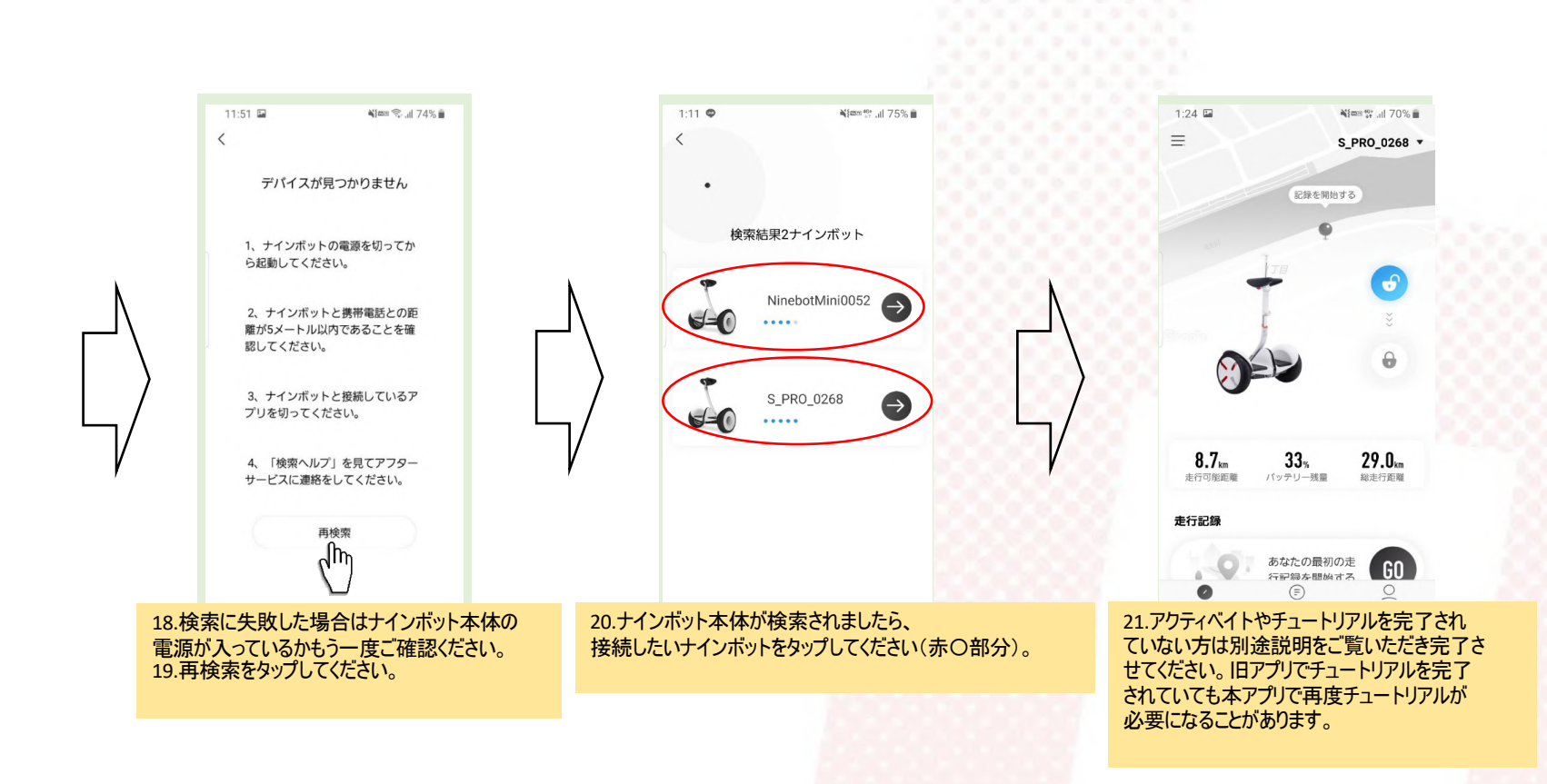

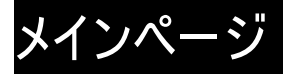

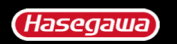

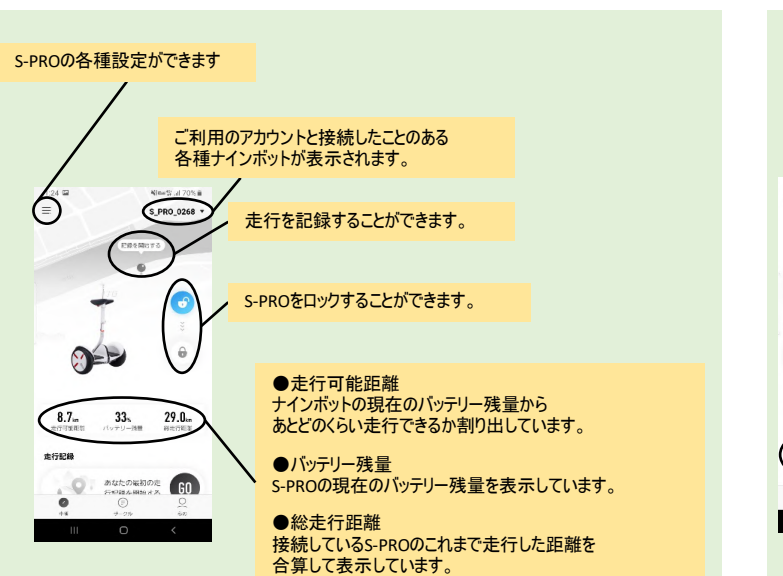

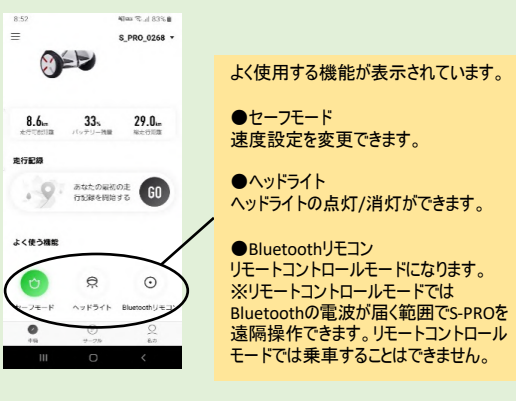

メニュー

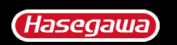

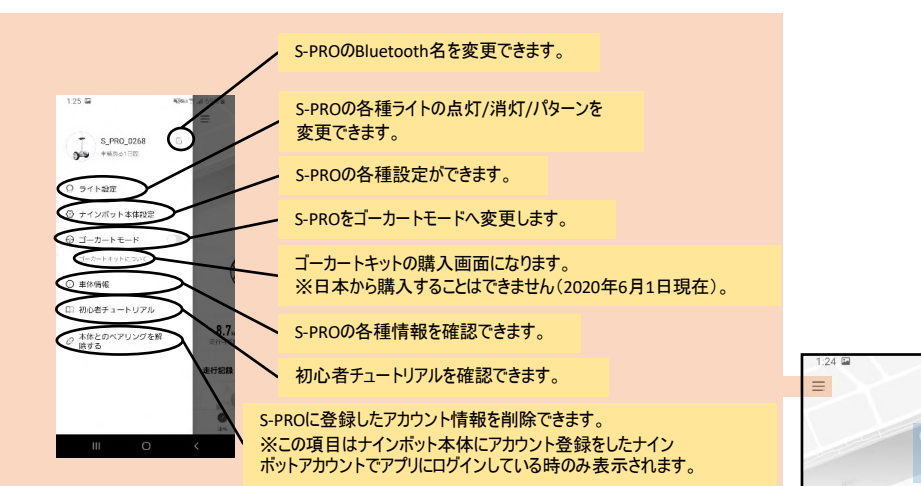

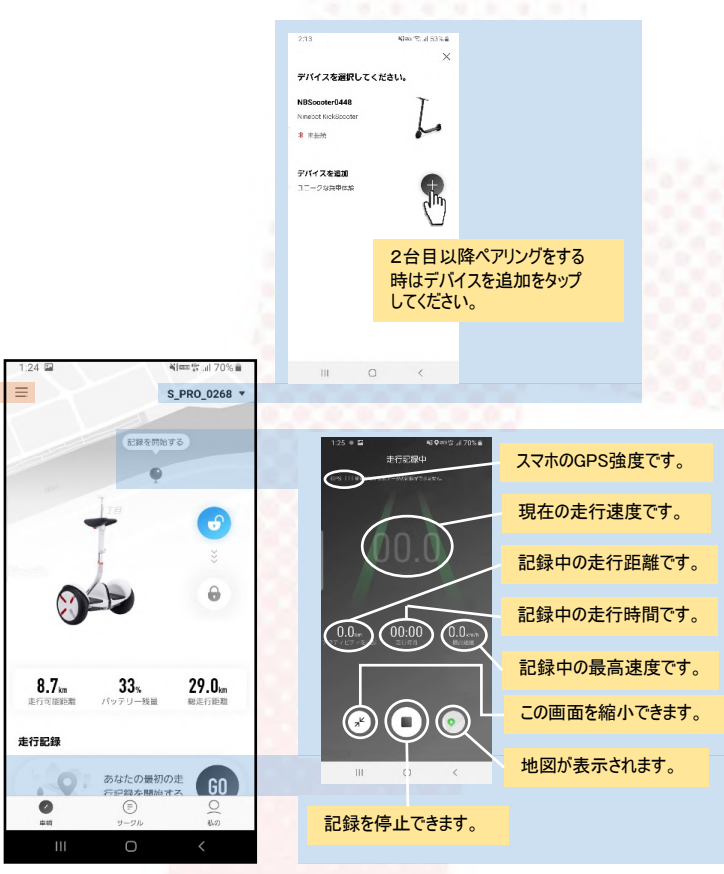

8

## S-PRO各種設定

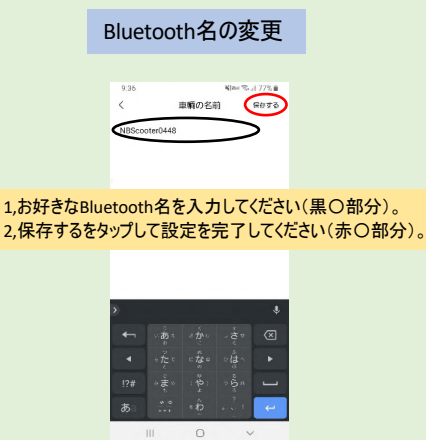

### ファームウェアアップデートの確認 Nax 10.4 S1%# 車体情報

2:16 🗢 🖬

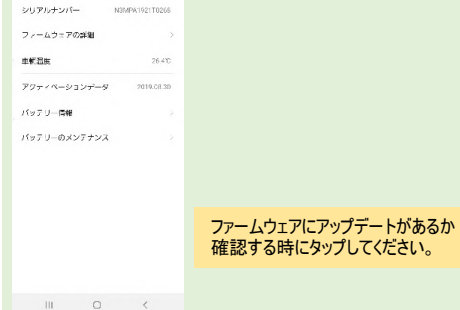

### ライト設定

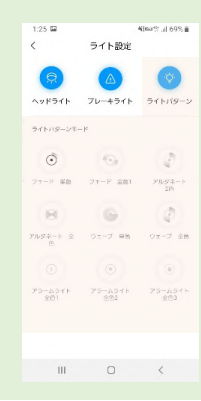

ヘッドライト ヘッドライトの点灯/消灯ができます。

ブレーキライト ブレーキライトの有効/無効ができます。

ライトパターン ライトパターンの有効/無効ができます。 ライトパターンモードから選択/設定をしてください。

#### ナインボット本体設定

#### Bluetoothパスワード 4(marth all 69% # く ナインボット本体設定 S-PROとペアリングする時のパスワードを設定できます。 Bluetooth/ (スワード ファームウェアアップデート 長生です ファームウェアアップデート ナインボットのファームウェアバージョンを確認したり更新ができます。 センサー設定 速度設定 後退走行時に速度アラームを遭らしま 各種速度設定を変更できます。 0 ロックアラーム センサー設定 ロック状態でのシャットダウンを許可し S-PROのセンサー制御感度等を変更できます。 ブラックボックスデータを読取ります。 後退走行時に速度アラームを鳴らします。 工場出俗時にリセットします。 後退走行はハンドル操作が逆になるため危険です。 ナインボット本体の電源を切ります。 後退走行時に速度が上がるとアラームが鳴ります。

III 0 <

1:25 🖬

速度設定

ロックアラーム S-PROをロックモードにした時、S-PROを動かすとアラームが鳴ります。

ロック状態でのシャットダウンを許可します S-PROがロックモードの時にS-PROの電源を切ることができます。

ブラックボックスデータを読取ります カスタマーサポートへ問い合わせた時にブラックボックスデータの 提供を求められた時はここで作成することができます。

S-PRO本体の電源を切ります。 S-PROの電源を切ります。 再度電源を入れる時はS-PROトの電源ボタンを押してください。

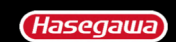

# ナインボット本体設定

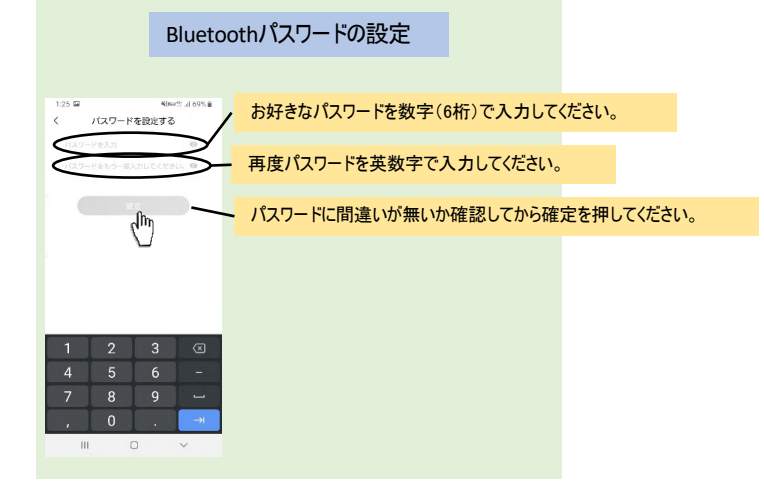

### ファームウェアアップデートの確認 125 単 Weg down く ファームウェアアップデート VIA5 ファームウェア組まです。 ファームウェアにアップデートがあるか

アップデートを確認

確認する時にタップしてください。

| <ul> <li>Net 49%</li> <li>ABBRZ O<br/>-7E-F 20mh</li> <li>A 種連度設定ができます。</li> <li>セーフモード<br/>決められた範囲内で速度を調節できます。</li> <li>初心者モード<br/>最高速度が10km/hになります。</li> <li>スポーツモード<br/>最高速度が19km/hになります。</li> <li>※急加速をすると設定した最高速度に到達する病<br/>速度制限が発動します。速度制限を無視して加減<br/>結けると予期世か事故につながる恐れがあれます。</li> </ul>                                                                     | 逐                    | 2                                                              |     |
|----------------------------------------------------------------------------------------------------|----------------------|----------------------------------------------------------------|-----|
| 連載設定         〇           -7E-F         70kmh           A種速度設定ができます。         セーフモード           シスモ-F         130kmh           M-フモ-F         決められた範囲内で速度を調節できます。           ガ心者モード         最高速度が10km/hになります。           スポーツモード         最高速度が10km/hになります。           シスポーツモード         最高速度が19km/hになります。           実度制限が発動します。速度制限を無視して加済         法にろと予期サか事効につながる恐れがあります | 4(mat: .) 69% ∎      |                                                                |     |
| DBモード         12.0mh         セーフモード           メージモード         決められた範囲内で速度を調節できます。         初心者モード           日本の心者モード         最高速度が10km/hになります。           スポーツモード         最高速度が19km/hになります。           支援の加速をすると設定した最高速度に到達する前         速度制限が発動します。速度制限を無視して加減           海に力をが知りたったがる恐れがあれます。                                                                           | 802 ①                | 設定ができます。                                                       |     |
| 初心者モード<br>最高速度が10km/hになります。<br>スポーツモード<br>最高速度が19km/hになります。<br>※急加速をすると設定した最高速度に到達する<br>速度制限が発動します。速度制限を無視して加<br>続けると予期せめ事故につながる恐れがあります。                                                                                                    | 10.0km/h<br>19.0km/h | ド<br> 範囲内で速度を調節できます。                                           |     |
| スポーツモード<br>最高速度が19km/hになります。<br>※急加速をすると設定した最高速度に到達する前<br>速度制限が発動します。速度制限を無視して加減<br>続けると予期せか事故につながる恐れがあります。                                                                                                    |                      | ード<br>が10km/hになります。                                            |     |
| ※急加速をすると設定した最高速度に到達する前<br>速度制限が発動します。速度制限を無視して加減<br>続けると予期サめ事故につながる恐れがあります。                                                                                                    |                      | ード<br>が19km/hになります。                                            |     |
| 「たちになった」では、「「ない」のかっていた。                                                                                                    |                      | をすると設定した最高速度に到達する前<br>が発動します。速度制限を無視して加速<br>期せぬ事故につながる恐れがあります。 | に を |
|                                                                                                    | <                    | が光動しに呼ば述が加速してくたさい                                              | 0   |

#### センサー設定

|                 |                    | Alex3.31    | 59% ii        |
|-----------------|--------------------|-------------|---------------|
| <               | センサー設定             |             |               |
| 姿勢センサー          | WE                 |             |               |
| 国際が除すに取り<br>支。  | (#S#eulominu       | ⇒₹₿E₹8      | t,            |
| ステアリング          | 感疫白動調整             |             | O             |
| ライディング          | 防度自動調整             |             | C             |
| 連続中に四柄の東<br>まず。 | 戦が発生した場合はこの        | 1946-000023 | 100           |
| アシストモー          | ドバランスポイン           | +           | 3.2           |
| 初期パランス<br>す。    | ポイントにリセッ           | トしま         | 3.2 >         |
|                 | BARLIN PLATING AND | AUCON       | in the second |

III O <

S-PROが勝手に回転する時はここで補正ができます。

ステアリング感度自動調節 ステアリングの感度を自動にするか手動で設定するか 変更できます。

ライディング感度自動調節 ライディング感度を自動にするか手動で設定するか変更 できます。

アシストモードバランスポイント 平らな場所でS-Proから降車後にS-Proが前進後退する時は ここで微調整ができます。

初期バランスポイントにリセットします。 初期バランスポイントにリセットできます。

10

Haseqawa

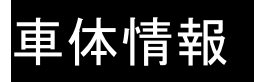

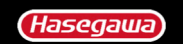

| 2:16 ● 回 Name Statistics 10% 目本情報<br>シリアルナンバー N3MPA1921T0268 | シリアルナンバー<br>ペアリングしているS-PROの<br>シリアルナンバーです。 |
|--------------------------------------------------------------|--------------------------------------------|
| ファームウェアの詳細                                                   | ファームウェアの詳細ファームウェアの更新内容を確認                  |
| · <b>辆温度</b> 26.4℃                                           | (************************************      |
| クティベーションデータ 2019.08.30                                       | 車輛温度<br>S-PRO内部の温度です。                      |
| ッテリー情報                                                       | 内部の温度が低すさたり高すさたりすると、使用制限が発動します。            |
| ッテリーのメンテナンス >                                                | アクティベーションデータ<br>アクティベイト(本登録)をした日付けです。      |
|                                                              | バッテリー情報<br>バッテリーの電圧や状態を確認できます。             |
|                                                              | バッテリーのメンテナンス<br>バッテリーのメンテナンス方法を確認できます。     |
|                                                              |                                            |
| III O <                                                      |                                            |

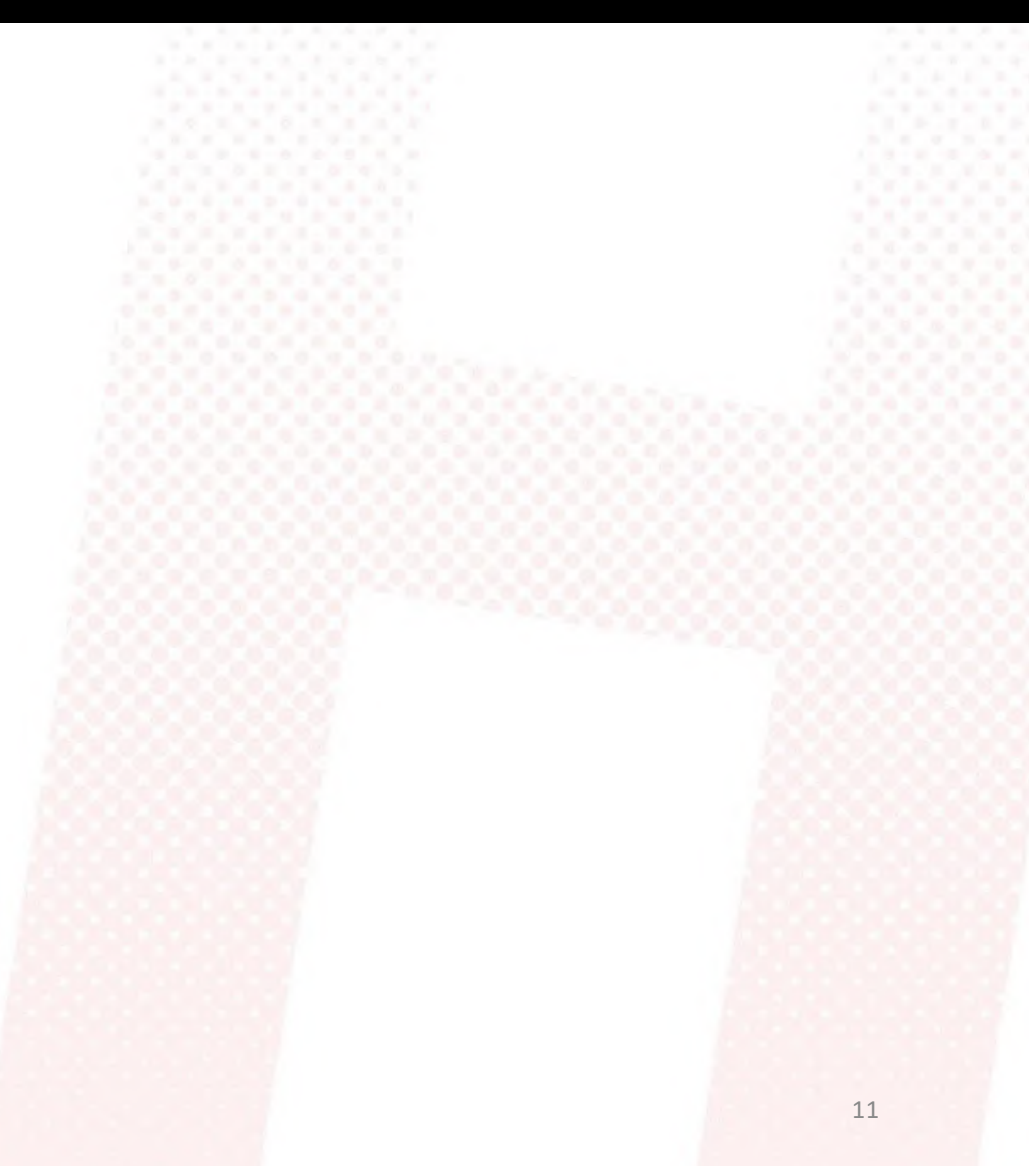

## 本体とのペアリングを解除する

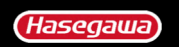

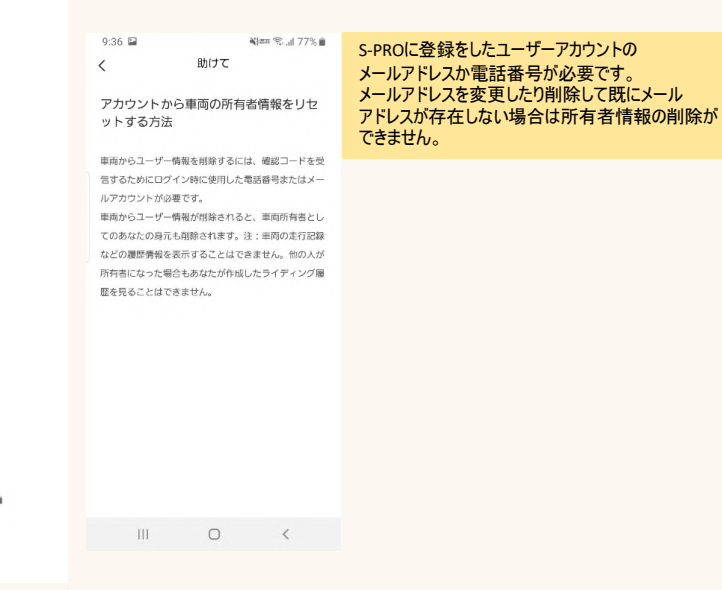

9:37 🖬 🍇 🔤 🖓 🕍 77% 📾

#### 本体とのペアリングを解除する 詳しい内容を見るペアリング解除の説明

NBScooter0448 hasegawatarou@hasegawa.kogyo.co.jp レートを入力してください ハフリンクトロ Scitize

認証をタップして認証コードを取得してください。 登録で使用したメールアドレス宛に認証コードが届きます。 届いた認証コードを認証コード入力欄(赤〇部分)に入力してペアリング解除を確認をタップしてください。

III O <

## チュートリアル1/2

使用時の注意事項(1/1)

使用時の注意事項をじっくり見てください

再生マークを

タップしてください。

111

0 <

1:13 🖬

<

1

· --•

使用時の注意事項(1/1)

使用時の注意事項をじっくり見てください

131-001 [130-200 cm] 思

要があります。

Rider must weigh 85-220 lbs

(40-100 kg) and must be 4131-6161

(130-200 cm) tall.

H

6

0--

1.1.1

<

Margar 49: 1 75% m

スキップ

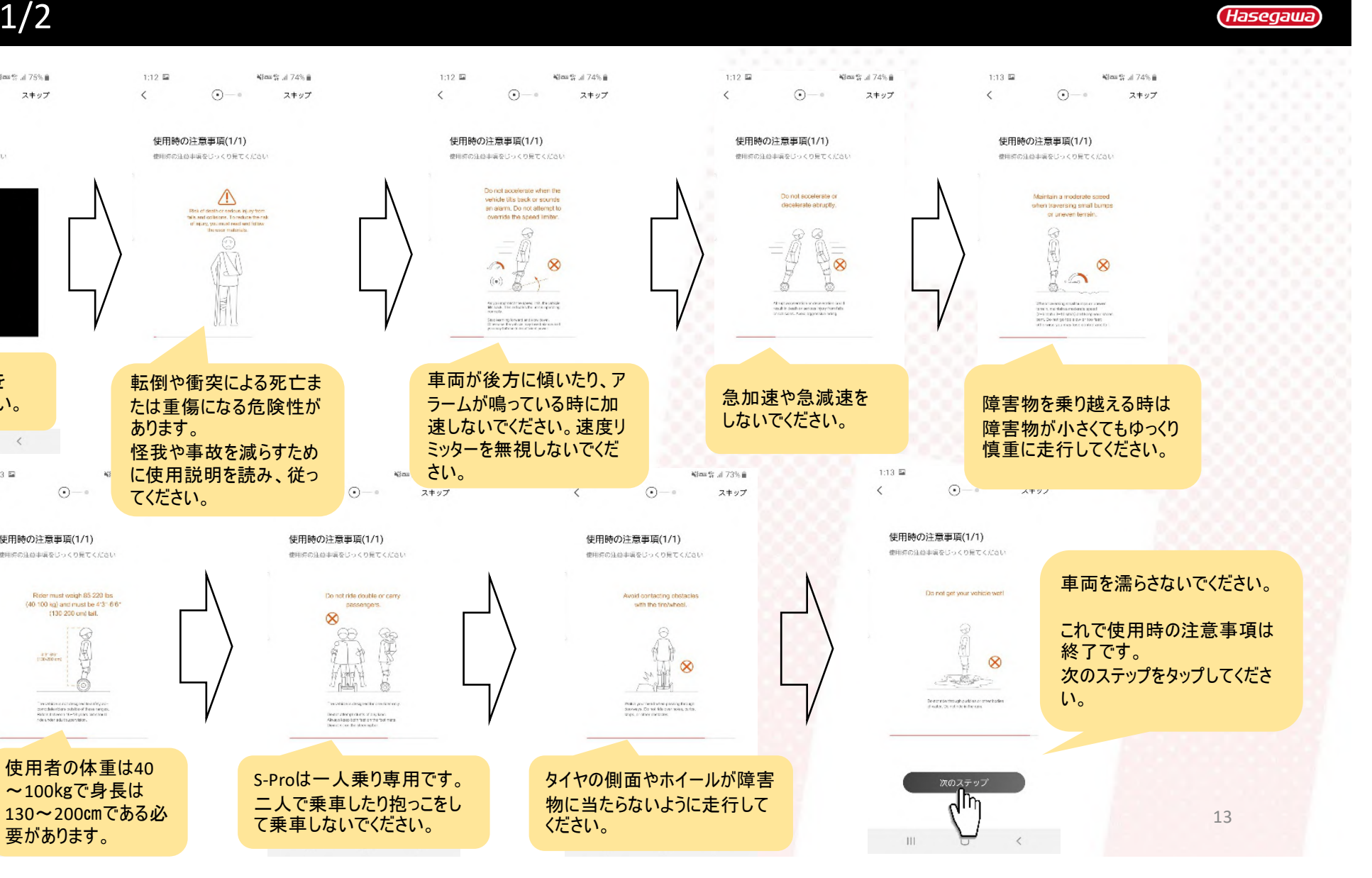

チュートリアル2/2

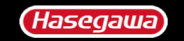

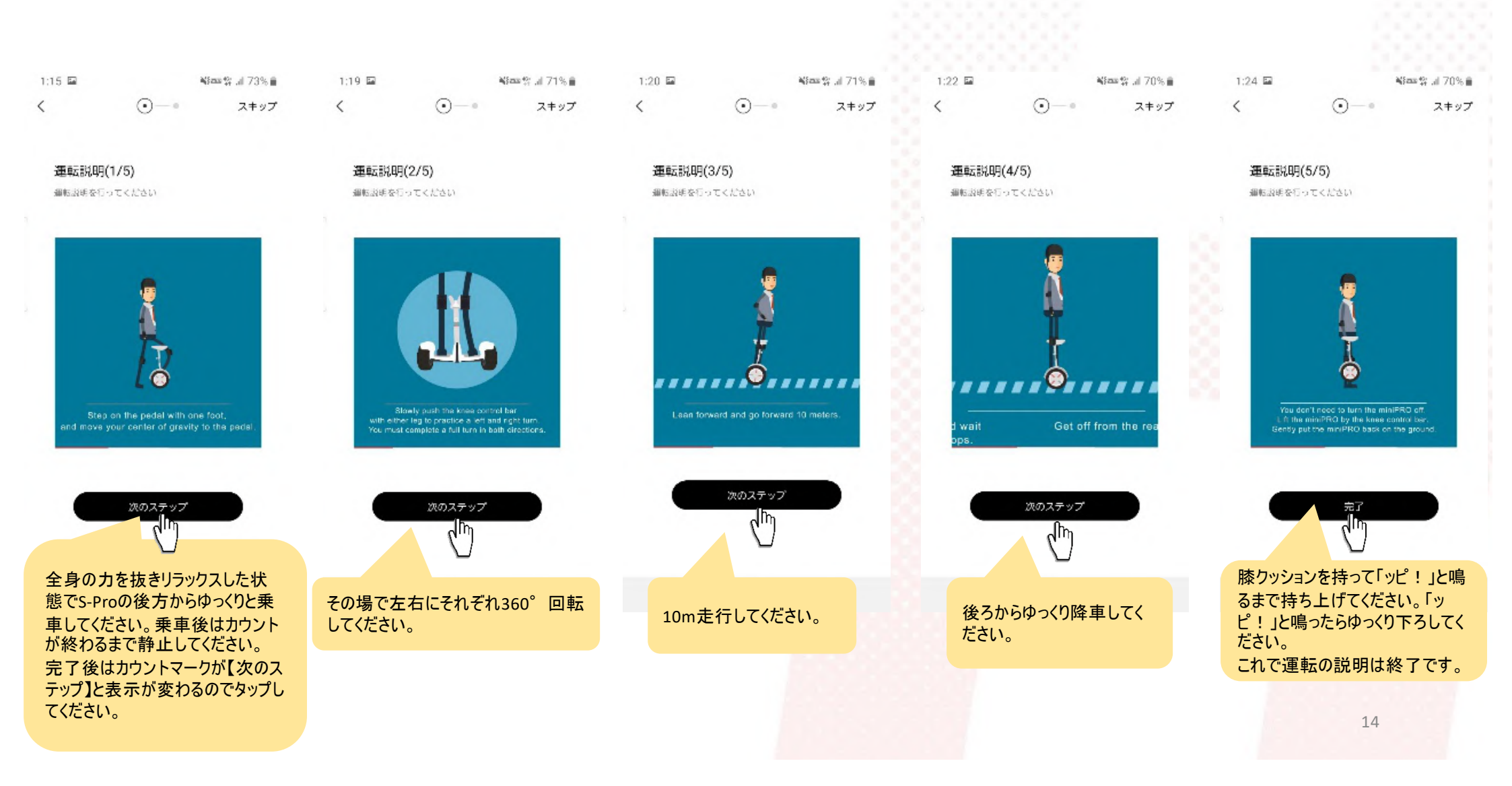